# ПО "Карл" О.х. Руководство по инсталляции.

ПО "Карл" О.х. Руководство по инсталляции.

## Оглавление

| Подготовка к инсталляции.            | 3  |
|--------------------------------------|----|
| Необходимый комплект к инсталляции   | 3  |
| Подготовка к инсталляции.            | 4  |
| Инсталляция                          | 5  |
| Установка службы базы данных MongoDB | 5  |
| Установка службы Карл                | 7  |
| Настройка работы через https         | 15 |
| Добавление сертификата в доверенныез | 17 |

### Подготовка к инсталляции.

Необходимый комплект к инсталляции.

ПО "Карл" устанавливается на компьютер с установленной OC Windows 7/8.1/Server 2008 R2/Server 2012 R2

Для инсталляции ПО "Карл" иметь:

1. Полноценно установленную и настроенную Станцию Записи "Фантом" v.2.3.х производства "МДИС" с установленным, которая должна содержать:

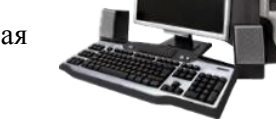

- все базовые компоненты
- FileNotification
- PhSMDR, если это необходимо в текущей телефонной конфигурации.

2. Дистрибутив ПО "Карл" 32bit или 64bit (на любом носителе).

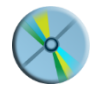

В дальнейшем инсталляция описывается для случая, когда:

- "Фантом" установлен на диске С:,
- папка с записями (nwu-файлами) (Phantom Records) расположена на диске D:,
- папка с ntf-файлами сохраняются на диске D:;
- папка с "Карл" расположена на диске D:,
- установка производится на Windows 7 32bit

Для комфортной работы рекомендуется установить на компьютер Notepad++ (https://notepad-plus-plus.org/) или запустить portable-версию этой программы.

Подготовка к инсталляции.

Убедиться, что на компьютере запускаются приложения ПО Фантом: Phantom Monitor и Phantom Call Navigator.

В приложении Phantom Monitor должна отображаться активность каналов.

| <u> </u> | антом м | онитор   |              |            |         |          |                |          |                          |         | • ×      |
|----------|---------|----------|--------------|------------|---------|----------|----------------|----------|--------------------------|---------|----------|
| ÷м       | онитор  | Каналы   | Показать Пом | ощь        |         |          |                |          |                          |         |          |
| 5        | ≯ уб    | 🛠 🗟      | 💫 🙇 🎧        | 200 🕂 APS  |         |          |                |          |                          |         |          |
| C        | Номер   | Имя      | Состояние    | Номер абон | Время а | Вкл. зап | Настройки      | Детально | Категория                | Им      | Начал ^  |
|          | 1-22    | Канал 22 | 8            | >100       | 0:00:08 | •        | Цифровая линия | $\sim$   | <b>0†</b> 17             | Катего  | 11.06 1( |
|          | 1-23    | Канал 23 | 1            |            |         | •        | Цифровая линия | $\sim$   | <b>Ot−</b> n             | Катего  |          |
|          | 1-24    | Канал 24 | 1            |            |         | •        | Цифровая линия | $\sim$   | <b>C</b> +− <sub>N</sub> | Катего  |          |
|          | 1-25    | Канал 25 | 1            |            |         | •        | Цифровая линия | $\sim$   | <b>C</b> +− <sub>N</sub> | Катего  |          |
|          | 1-26    | Канал 26 | 1            |            |         | •        | Цифровая линия | $\sim$   | <b>C</b> +− <sub>N</sub> | Катего  |          |
|          | 1-27    | Канал 27 | 1            |            |         | •        | Цифровая линия | $\sim$   | <b>0+</b> ₩              | Катего  | E        |
|          | 1-28    | Канал 28 | 1            |            |         | •        | Цифровая линия | $\sim$   | <b>0+</b> ₩              | Катего  |          |
|          | 1-29    | Канал 29 | 2            |            |         | •        | Цифровая линия | $\sim$   | <b>Ot−</b> n             | Катего  |          |
| П        | 1-30    | Канал 30 | 197          |            |         | •        | Цифровая линия | P        | 0+                       | Катего  | -        |
| Гото     | 8       |          |              |            |         |          |                |          | 11.06.2                  | 014 16: | .35:03   |

В приложении Phantom Call Navigator должны отображаться записи.

| 🖉 Дейста  | nn <u>P</u> e, | (akt) | ровать Вид   | <u>Окна</u> О <u>с</u> | porpanne           |           |             |        |            |                   |                    |                    | - 6      |
|-----------|----------------|-------|--------------|------------------------|--------------------|-----------|-------------|--------|------------|-------------------|--------------------|--------------------|----------|
| 0.2       |                | ×     | Q 🔒 🕷        |                        |                    | BB        | 14          |        |            |                   |                    |                    |          |
| L. Craryc | И. К           | a     | Индекс       | Komm_                  | Канал              | Тип       | Импульсный  | Тонал  | AOH        | Путь звонка       | Время начала       | Время окончания    | Длите    |
| ~         |                | -     | #0000331531  | Запись                 | Канал 22           | Исходящий | 89102826633 |        | 4957833379 | <121(00:02:50) <  | 6/05/2013 13:01:46 | 6/05/2013 13:04:47 | 00:03:00 |
| ~         |                | -     | #0000331532  | Запись                 | 8(903)509-83-72    | Входящий  |             | D07926 |            |                   | 6/05/2013 13:04:35 | 6/05/2013 13:04:59 | 00:00:2  |
| ~         |                | -     | #00000331533 | Запись                 | 725-2960 (803)(06) | Входящий  |             |        |            | >601(00:00:07)>>1 | 6/05/2013 13:21:07 | 6/05/2013 13:22:19 | 00:01:1  |
| ~         |                | -     | #0000331534  | Запись                 | 725-2960 (803)(06) | Не опреде |             |        |            |                   | 6/05/2013 13:22:19 | 6/05/2013 13:22:20 | 00:00:00 |
| 4         |                |       |              |                        |                    | Исходящий |             |        |            |                   |                    |                    | 00:04:2  |
| ~         | <b>80 0</b>    |       | #0000331536  | Запись                 | Канал 9 (783-3379) | Исходящий | 100         |        | 4957833379 | <228(00:00:08)<   | 6/05/2013 13:27:31 | 6/05/2013 13:27:42 | 00:00:1  |
| ~         | 80             | -     | #0000331537  | Запись                 | Канал 9 (783-3379) | Исходящий | 100         |        | 4957833379 | <228(00:00:03)<   | 6/05/2013 13:28:40 | 6/05/2013 13:28:46 | 00:00:00 |
| 0         |                | -     | #0000331538  | Запись                 | Канал 10           | Исходящий | 100         |        | 4957833379 |                   | 6/05/2013 13:33:21 | Не определено      | He onp.  |
|           |                |       |              |                        |                    |           |             |        |            |                   |                    |                    |          |

При появлении записей в Фантоме, в папке D:\Notifications должны создаваться \*.ntf-файлы:

|                        |                                                      |                        |                    |        | x |
|------------------------|------------------------------------------------------|------------------------|--------------------|--------|---|
| Компьютер              | <ul> <li>Data (D:)</li> <li>Notifications</li> </ul> | • • • • • •            | Tiouck: Notificati | ons    | Q |
| Упорядочить 🔻 Добавить | ь в библиотеку 🔻 Общий доступ 🔻                      | Записать на оптический | диск »             |        | 0 |
| 🔶 Избранное            | Имя                                                  | Дата изменения         | Тип                | Размер | - |
| 🗼 Загрузки 😑           | 0000d17d.ntf                                         | 15.10.2017 21:55       | Файл "NTF"         | 2 КБ   |   |
| 📃 Рабочий стол         | 0006c71f.ntf                                         | 15.10.2017 21:55       | Файл "NTF"         | 2 КБ   |   |
| 🥭 Яндекс.Диск          | 0006c72a.ntf                                         | 15.10.2017 21:55       | Файл "NTF"         | 2 КБ   |   |
| Bitrix24               | 0006c72b.ntf                                         | 15.10.2017 21:55       | Файл "NTF"         | 2 КБ   | E |
|                        | 0006c72c.ntf                                         | 15.10.2017 21:55       | Файл "NTF"         | 2 KB   |   |
| 🧊 Библиотеки           | 0006c72d.ntf                                         | 15.10.2017 21:55       | Файл "NTF"         | 2 KB   |   |
| 🚼 Видео                | 0006c72e.ntf                                         | 15.10.2017 21:55       | Файл "NTF"         | 2 KB   |   |
| 📑 Документы            | 0006c72f.ntf                                         | 15.10.2017 21:55       | Файл "NTF"         | 2 KB   |   |
| 🔛 Изображения          | 0006c720.ntf                                         | 15.10.2017 21:55       | Файл "NTF"         | 2 KB   |   |
| 🚽 Музыка               | 0006c721.ntf                                         | 15.10.2017 21:55       | Файл "NTF"         | 2 KB   |   |
|                        | 0006c722.ntf                                         | 15.10.2017 21:55       | Файл "NTF"         | 2 КБ   |   |
| 🌉 Компьютер            | 0006c723.ntf                                         | 15.10.2017 21:55       | Файл "NTF"         | 2 КБ   |   |
| 🏭 Локальный диск (C:)  | 0006c724.ntf                                         | 15.10.2017 21:55       | Файл "NTF"         | 2 KB   |   |
| 👝 Data (D:) 👻          | 0006c725.ntf                                         | 15.10.2017 21:55       | Файл "NTF"         | 2 KB   | - |
| Элементов: 23          |                                                      |                        |                    |        |   |

## Инсталляция.

Установка службы базы данных MongoDB.

Скопировать архив с дистрибутивом ПО "Карл" (например carl-0.40-dev+20180216-win32.zip) на С:, распаковать в D:\CaRL\

| G 🗢 📕 ד Ком    | пьютер І | • Data (D:) • CaRL            | • •                    | Поиск: CaRL    |           | ×<br>P |
|----------------|----------|-------------------------------|------------------------|----------------|-----------|--------|
| Упорядочить 💌  | Добавить | в библиотеку 🔻 Общий доступ 💌 | Записать на оптический | диск »         | = • 🔳     | 0      |
| 🔆 Избранное    | <b>^</b> | Имя                           | Дата изменения         | Тип            | Размер    |        |
| 〕 Загрузки     | E        | 💿 api.html                    | 16.02.2018 1:05        | Chrome HTML Do | 678 KE    |        |
| 🧮 Рабочий стол |          | carl-config.yml               | 16.02.2018 1:04        | Файл "YML"     | 16 KB     |        |
| 🥭 Яндекс.Диск  |          | carl-gencert-win32.exe        | 16.02.2018 1:06        | Приложение     | 2 442 KB  |        |
| Bitrix24       |          | carl-license.key              | 16.02.2018 1:11        | Файл "КЕҮ"     | 1 K6      |        |
|                |          | 💷 carl-win32.exe              | 16.02.2018 1:06        | Приложение     | 17 623 KB |        |
| 🥽 Библиотеки   |          | 💷 ffmpeg-win32.exe            | 14.10.2017 1:23        | Приложение     | 29 892 KE |        |
| 🛃 Видео        |          | imongod.yml                   | 08.01.2018 8:02        | Файл "YML"     | 1 KB      |        |
| 📄 Документы    |          | 📧 mongod-win32.exe            | 15.10.2017 21:19       | Приложение     | 13 910 KB |        |
| 🔛 Изображения  |          |                               |                        |                |           |        |
| 🎝 Музыка       | -        |                               |                        |                |           |        |
| Элементо       | ов: 8    |                               |                        |                |           |        |

Открыть (в блокноте) mongod.yml и убедиться, что:

path: D:/CaRL/data/mongod.log

dbPath: D:/CaRL/data/db

В конфигурационных файлах допустимо использовать как символ "/", так и символ "\"

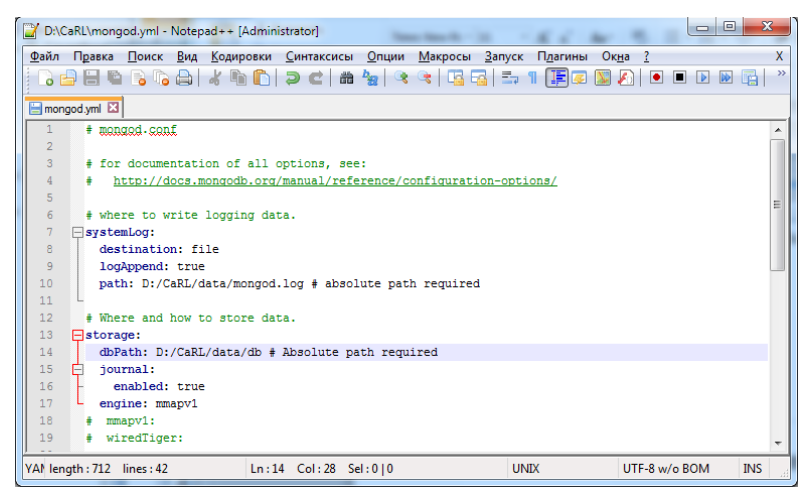

Создать папки:

D:\CaRL\data

D:\CaRL\data\db

Запустить cmd от имени Администратора, перейти в папку D:\CaRL и выполнить:

mongod-win32.exe -f d:\carl\mongod.yml --install

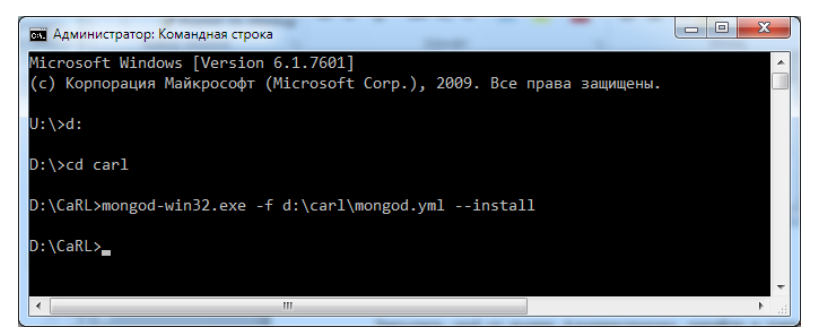

Далее следует перейти в диспетчер служб windows (services.msc) и запустить службу MongoDB

| 🔍 Службы            | en + Anacostan Anac            | a langung to the                                                                                                    |                                                                                          |                                                          |                                                                                                    |
|---------------------|--------------------------------|----------------------------------------------------------------------------------------------------|------------------------------------------------------------------------------------------|----------------------------------------------------------|----------------------------------------------------------------------------------------------------|
| Файл Действие       | Вид Справка                    |                                                                                                    |                                                                                          |                                                          |                                                                                                    |
|                     | ) 🕞   🛛 📷   🕨 🔲 II IV          |                                                                                                    |                                                                                          |                                                          |                                                                                                    |
| 🌼 Службы (локалы    | 🚫 Службы (локальные)           |                                                                                                    |                                                                                          |                                                          |                                                                                                    |
|                     | MongoDB                        | Имя                                                                                                    | Описание                                                                                 | Состояние                                                | Тип запуска Вход от г 🖍                                                                                                    |
|                     | Запустить службу               | Microsoft .NET Fr Microsoft SharePo                                                                                                    | Microsoft                                                                                |                                                          | Автоматиче Локальн<br>Вручную Локальн                                                                                                 |
|                     | Описание:<br>MongoDB Server    | MongoDB     Monitor Support     MVIDIA Display Dri     WVIDIA Steresco     Office Source Eng     Office Source Ing     Office Source Ing     Phantom AON Pl     Phantom Databas     Phantom Databas | MongoDB<br>Ocyществ<br>Provides sy<br>Provides sy<br>Coxранен<br>Enables th<br>Эта служб | Работает<br>Работает<br>Работает<br>Работает<br>Работает | Автоматиче… Локальн<br>Запустить<br>Остановить<br>Приостановить<br>Продолжить<br>Перезалустить<br>Все задачи<br>Обновить<br>Селейства |
| • III •             | Расширенный / Стандартный /    |                                                                                                    |                                                                                          |                                                          | C                                                                                                    |
| Запуск службы "Mong | goDB" на "Локальный компьютер" |                                                                                                    |                                                                                          |                                                          | Справка                                                                                                    |

Установка службы Карл.

Открыть (в блокноте) carl-config.yml и убедиться, что:

licenseFile: D:/carl/carl-license.key

httpListenAddress: 0.0.0.0:8080

useHttps: false

httpsCertificate: D:/carl/carl-certificate.pem

httpsCertificateKey: D:/carl/carl-certificate-key.pem

logLevel: debug

logToFile: true

logFile: D:/carl/data/carl-log.txt

dbAddress: 127.0.0.1:27017

watchDir: D:/Notifications

scanFilesOnStartup: true

readFileDelay: 3

copyFiles: false

copyFilesDir: D:/carl/data/processed

deleteFiles: true

copyBadFiles: false

copyBadFilesDir: D:/carl/data/unprocessed

deleteBadFiles: true

nwuFilesDir: D:/Phantom Records

copyNwuFiles: false

splitNwuFiles: false

splitNwuFilesSafeZone: 1

renameNwuFilesPattern:
"data/nwu/{{.year}}/{{.month}}/{{.day}}/{{.phantomID
}}\_{{.chainIndex}}\_{{.stationIndex}}.nwu"

convertNwuFiles: false

convertNwuFilesOnDemand: true

convertNwuFilesDir: D:/carl/data/mp3

convertNwuFilesDirTemp: D:/carl/data/wav-tmp

convertNwuFilesPattern:

"{{.year}}/{{.month}}/{{.day}}/{{.phantomID}}\_{{.cha inIndex}}\_{{.stationIndex}}.mp3"

ffmpegPath: ./ffmpeg-win32.exe

enableZnet: true

znetServer: 127.0.0.1:1024

dcFtpServer: 178.170.172.67:ftp

dcFtpUsername: test

dcFtpPassword: test

dcFtpUploadPath: incoming exportRecordsFilesDir: D:/carl/data/export ginMode: release disableWatch: false concurrentFileProcesses: 4

Создать папки:

D:/carl/data/processed

D:/carl/data/unprocessed

D:/carl/data/nwu

D:/carl/data/mp3

D:/carl/data/wav-tmp

D:/carl/data/export

Перейти в cmd и выполнить:

carl-win32.exe -config d:\carl\carl-config.yml -service install

| ах Администратор: Командная строка                                                                                                    |   |
|----------------------------------------------------------------------------------------------------|---|
| <pre>(string) (len=7) "logfile": (string) (len=25) "D:/carl/data/carl-log.txt",<br/>(string) (len=32) "convertnwufilesondemand": (bool) true,<br/>(string) (len=30) "httpscertificatekey": (string) (len=24) "carl-certificate-key.pem",<br/>(string) (len=8) "usehtps": (bool) true,<br/>(string) (len=8) "usehtps": (bool) true,<br/>(string) (len=71) "splithwufilessafezone": (int) 1,<br/>(string) (len=71) "watchdir": (string) (len=10) "D:/kotifications",<br/>(string) (len=71) "httplistenaddress": (string) (len=12) "0.6.0.8:8880",<br/>(string) (len=71) "httplistenaddress": (string) (len=19) "D:/carl/data/export",<br/>(string) (len=8) "loglevel": (string) (len=5) "debug",<br/>(string) (len=15) "dcftpuploadpath": (string) (len=8) "incoming",<br/>(string) (len=11) "dcftpserver": (string) (len=18) "178.170.172.67:ftp",<br/>(string) (len=18) "convertnwufilesdir": (string) (len=16) "D:/carl/data/mp3"<br/>}</pre> |   |
| +[90m[Feb 21 20:34:23]+[0m +[32m INFO+[0m Connecting to db `127.0.0.1:27017`<br>+[90m[Feb 21 20:34:23]+[0m +[32m INFO+[0m Mongodb version 3.2.17<br>+[90m[Feb 21 20:34:23]+[0m +[32m INFO+[0m Running under os service manager: false<br>+[90m[Feb 21 20:34:24]+[0m +[32m INFO+[0m Exiting<br>D:\CaRL>_                                                                                                    | 4 |
|                                                                                                    |   |

Далее следует перейти в диспетчер служб windows (services.msc) и запустить службу Карл.

| 🔍 Службы             | and the second second      | the state of      | -                     |         |                |             |
|----------------------|----------------------------|-------------------|-----------------------|---------|----------------|-------------|
| Файл Действие В      | Вид Справка                |                   |                       |         |                |             |
|                      | ) 🔒 🛛 🖬 🕨 🔲 🖬 🕨            |                   |                       |         |                |             |
| 🌼 Службы (локалы     | 🛇 Службы (локальные)       |                   |                       |         |                |             |
|                      | Карл                       | Имя               | Описание              | Состоян | ие Тип запуска | Вход от і 🖍 |
|                      |                            | 🎑 Информация о с  | Обработк              | Работае | г Вручную      | Локальн     |
|                      | Запустить службу           | 🖏 Карл            | Карл                  | _       | Автоматиче     | Локальн     |
|                      |                            | 🥋 Клиент группово | Данная сл             | Работ   | Запустить      | эльн        |
|                      | Описание:                  | 🥋 Клиент отслежив | Поддержи              | Работ   | Остановить     | эльн        |
|                      | Карл                       | 🥋 Координатор рас | Координа              |         | Приостановить  | Rea         |
|                      |                            | 🥋 Кэш шрифтов Wi  | Оптимизи              |         | Продолжить     | эльн        |
|                      |                            | 🤐 Ловушка SNMP    | Принимае              |         | Перезапустить  | альн        |
|                      |                            | Иокатор удаленн   | B Windows             |         |                | вая         |
|                      |                            | маршрутизация     | Предлагае             | Defer   | Все задачи     | • эльн      |
|                      |                            | Модуль запуска    | Служба Iк<br>Служба D | Работ   | Обновить       | льн         |
|                      |                            | 🔍 Модуль поддерж  | Осуществ              | Работ   | Свойства       | альн 🛫      |
|                      |                            | •                 |                       |         |                | •           |
| <                    | Расширенный Стандартный/   |                   |                       |         | Справка        |             |
| Запуск службы "Карл' | ' на "Локальный компьютер" |                   |                       |         |                |             |

#### Запустить браузер и перейти на:

#### http://localhost:8080

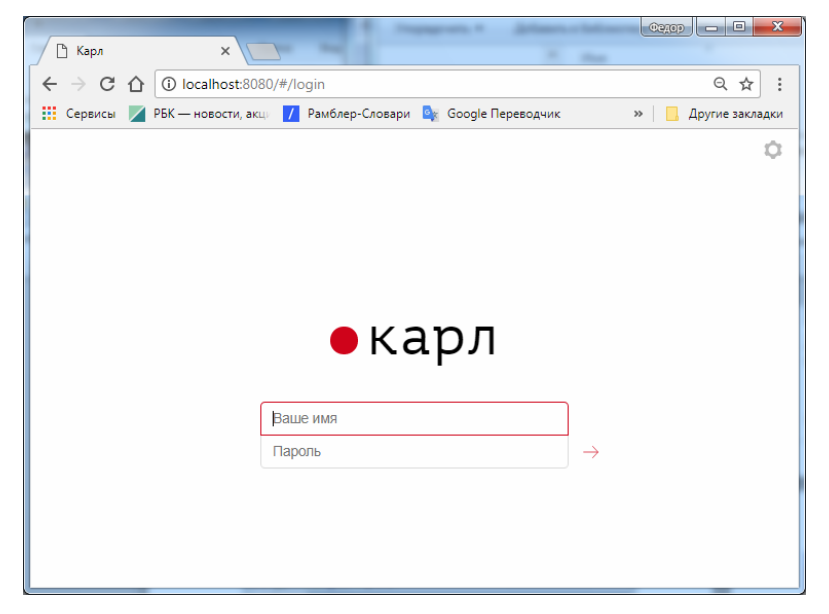

Следует ввести имя пользователя admin и пароль, который можно найти в логе D:\carl\data\carl-log-\*\*\*\*\*\*.txt:

| 📔 D:\C   | aRL\data\c | arl-log-2 | 0180221 | Ltxt - Note | epad++ [Adn | ninistrator]     |                  | -         |              |             |               |              |           | x   |
|----------|------------|-----------|---------|-------------|-------------|------------------|------------------|-----------|--------------|-------------|---------------|--------------|-----------|-----|
| Файл     | Правка     | Поиск     | Вид К   | Содировки   | 1 Синтакси  | сы Опции         | Макросы          | Запуск    | Плагины      | Окна ?      |               |              |           | х   |
|          | ) 🗐 🖷      | 6         |         | 6 D B       | <b>2</b> C  | # <b>*</b> 2   👒 | ۵   ۶            | - i -     | ء 🗐 ۱        | 🔊 🔊         |               | 2 4 7 2      | 🖄 H 🍃     | 2   |
| 😑 carl-l | og-2018022 | 1.bd 🖂    |         |             |             |                  |                  |           |              |             |               |              |           |     |
| 46       | 018-02-2   | 21T21:0   | 1:42+0  | 3:00" le    | vel=info 🛛  | ag="Connect      | ing to a         | ib `127.0 | 0.0.1:2701   | 7`"         |               |              |           | *   |
| 47       | 018-02-2   | 21T21:03  | 1:42+0  | 3:00" le    | vel=info 👖  | ag="Mongodi      | version          | 3.2.17    |              |             |               |              |           |     |
| 48       | 018-02-2   | 21T21:03  | 1:42+0  | 3:00" le    | vel=info 👖  | gg="Running      | under (          | s servio  | ce manager   | : true"     |               |              |           |     |
| 49       | 018-02-2   | 21T21:0   | 1:42+0  | 3:00" le    | vel=info g  | gg="Watchin      | ng direct        | ory 'D:,  | /Notificat   | ions'"      |               |              |           |     |
| 50       | 018-02-2   | 21721:03  | 1:42+0  | 3:00" le    | vel=info m  | ag="Automat      | ically (         | created a | admin user   | . Username: | `admin`, pass | word: `4Qhan | mkBAA ' " |     |
| 51       | 018-02-2   | 21T21:03  | L:42+0  | 3:00" le    | vel=info g  | gg="Startin      | ng <u>http</u> : | erver at  | t 10.0.0.0   | :8080`"     |               |              |           |     |
| 52       | 018-02-2   | 21T21:03  | L:42+0  | 3:00" le    | vel=info g  | gg="Scanni       | ng direct        | ory 'D:,  | /Notificat   | ions`"      |               |              |           |     |
| 53       | 018-02-2   | 21T21:03  | 1:42+0  | 3:00" le    | vel=info "  | ag="Proces:      | ing 0 fi         | les from  | n director   | y"          |               |              |           |     |
| 54       | 018-02-2   | 21T21:03  | 1:42+0  | 3:00" le    | vel=debug   | ngg="Done :      | canning          | director  | ry"          |             |               |              |           |     |
| 55       | 018-02-2   | 21T21:03  | 1:42+0  | 3:00" le    | vel=info g  | ag=Working       |                  |           |              |             |               |              |           | -   |
| <        |            |           |         |             |             | m                |                  |           |              |             |               |              |           | •   |
| Normal   | text file  |           |         | length :    | 10376 lines | :110             | Ln : 50          | Col:126   | Sel : 42   0 |             | UNIX          | UTF-8 w/o    | BOM       | INS |

Пользователь admin не является полноценным пользователем Карл. Он нужен для создания первых пользователей. Под пользователем admin можно войти только на localhost. Пароль пользователя admin создается в первом логе службы carl. Этот пароль может быть потом изменен в webинтерфейсе Карла. Если пароль admin утерян и нет других пользователей с правами администратора, то придется полностью пересоздавать базу (удалив все содержание папки d:\carl\data\db и перезапустив службу MongodDB)

После входа под пользователем admin получим:

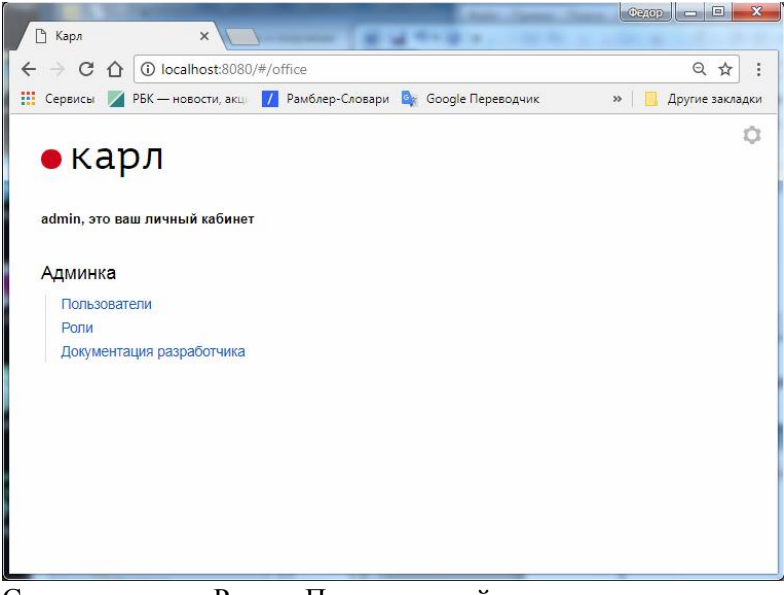

Следует создать Роли и Пользователей:

|                          | 1.00             |                                   |                   |                                     |                  | (emp                  |
|--------------------------|------------------|-----------------------------------|-------------------|-------------------------------------|------------------|-----------------------|
| 🗋 Карл                   |                  | ×                                 |                   |                                     |                  |                       |
| $\epsilon \rightarrow c$ | 1 loc            | calhost:8080/#/o                  | ffice/admin/role  | S                                   |                  | 0 ☆ :                 |
| Сервисы                  | 🖉 РБК — н        | ювости, акци 🖊                    | Рамблер-Словар    | и 🔩 Google П                        | ереводчик »      | Другие закладки       |
|                          |                  |                                   |                   |                                     |                  | ~                     |
| • Ка                     | арл              |                                   |                   |                                     |                  | ~                     |
|                          | <sup>z</sup> pn  | → роли                            |                   |                                     |                  |                       |
| Роль Ан                  | вторизация       | Редактирова                       | ние роли          |                                     |                  | Доступ к              |
| 1                        |                  | Название обязате                  | льно              |                                     |                  | каналам               |
| Побавить                 |                  | Администратор                     |                   |                                     |                  |                       |
| дооавить                 |                  | Авторизация                       |                   |                                     |                  |                       |
|                          |                  | ДА 🕘                              |                   |                                     |                  |                       |
|                          |                  | Редактирование по                 | ользователей и ро | пей                                 |                  |                       |
|                          |                  | da 🕘                              |                   |                                     |                  |                       |
|                          |                  | Доступ к записям                  |                   |                                     |                  |                       |
|                          |                  | ДА                                |                   |                                     |                  |                       |
|                          |                  | Прослушивание и                   | скачивание аудио  | записей                             |                  |                       |
|                          |                  | ДА                                |                   |                                     |                  |                       |
|                          |                  | Доступ к каналам                  |                   |                                     |                  |                       |
|                          |                  | ДА                                |                   |                                     |                  |                       |
|                          |                  | Разрешить доступ                  | к записям по любо | ому из фильтров                     |                  |                       |
|                          |                  | 0 selected                        |                   |                                     | ~                |                       |
|                          |                  | Запретить доступ                  | к записям по кажд | ому из фильтров                     |                  |                       |
|                          |                  | 0 selected                        |                   |                                     | ~                |                       |
|                          |                  |                                   |                   |                                     |                  |                       |
|                          |                  | Сохранить                         |                   |                                     |                  |                       |
|                          |                  |                                   |                   |                                     |                  |                       |
|                          |                  |                                   |                   |                                     |                  |                       |
|                          |                  |                                   |                   |                                     |                  |                       |
|                          |                  |                                   |                   |                                     |                  |                       |
| Bran                     |                  |                                   | _                 | Jame Jame A                         | in familie (er   | (tegop) - D X         |
|                          | (i) localbort:0  | )80/#/office/admin/m              |                   |                                     |                  | Θ 🕹 :                 |
| 🔛 Сервисы 🗾 Р            | РБК — новости, а | кци 🚺 Рамблер-Слов                | ари 🤷 Google Пере | водчик 🧧 wooordh                    | unt              | » Другие закладки     |
|                          |                  |                                   |                   |                                     |                  | Ċ                     |
| •кар                     | <b>Л</b> → рол   | и                                 |                   |                                     |                  |                       |
|                          |                  |                                   |                   |                                     |                  |                       |
| Роль                     | Авторизация      | Редактирование<br>пользователей и | Доступ к записям  | Прослушивание и<br>скачивание аудио | Доступ к каналам |                       |
| Администратор            | Да               | ролей<br>Да                       | Да                | записей<br>Да                       | Да               | Редактировать Удалить |
| Менеджер                 | Да               | -                                 | Да                | Да                                  | Да               | Редактировать Удалить |
| Добавить                 |                  |                                   |                   |                                     |                  |                       |
|                          |                  |                                   |                   |                                     |                  |                       |
| <u></u>                  |                  |                                   |                   |                                     |                  |                       |

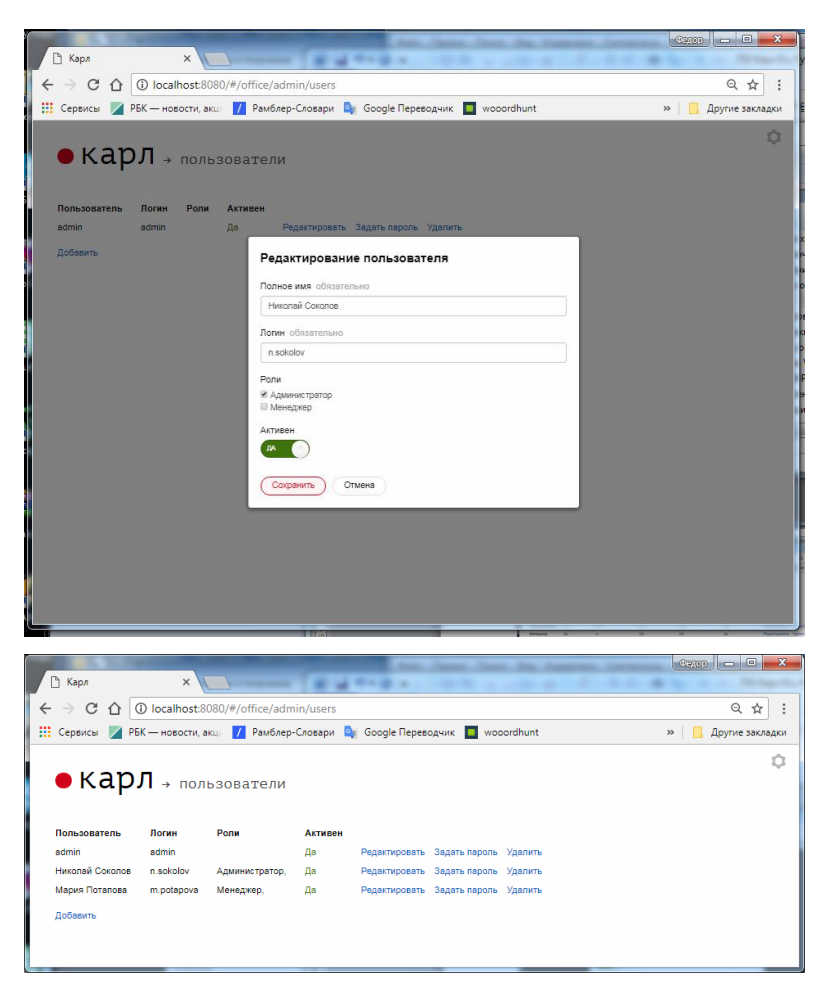

В окне Пользователи следует задать пароли для вновь создаваемых пользователей.

|   | D. K                                                                           |                                                       |                                   | Ann. Cases, Son, No. 5                                                       | C2100                         |
|---|--------------------------------------------------------------------------------|-------------------------------------------------------|-----------------------------------|------------------------------------------------------------------------------|-------------------------------|
|   | " 📋 Карл                                                                       | ×                                                     |                                   | and a design of the second                                                   | C. C. C. M. S. C. C. Margaria |
|   | ← → ♂ ☆ [                                                                      | Iocalhost:8                                           | 080/#/of                          | ice/admin/users                                                              | ९☆ :                          |
|   | Сервисы 📈 Р                                                                    | БК — новости, а                                       | кци 🖊                             | Рамблер-Словари 🧕 Google Переводчик 🔳 wooordhunt                             | » 📃 Другие закладки           |
| S | • Кар<br>пользователь<br>аdmi<br>Николай Соколов<br>Мария Поталова<br>Добаенть | ОЛ → ПОЛ<br>Логин<br>admin<br>n.sokolov<br>m.potepove | БЗОВА<br>Роли<br>Админя<br>Менеда | гели<br>Изменение пароля<br>Новый перопь обязательно<br><br>Сокранить Опмена | ¢                             |

Выход из текущего пользователя осуществляется нажатием на "шестеренку" в правом верхнем углу и затем кнопка "Выход":

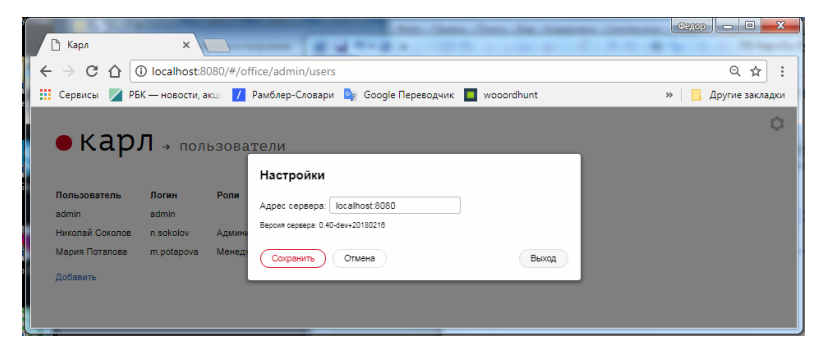

После выхода, следует войти под вновь созданным пользователем:

| A 10        | a second second s |                                                  | (1970) — II 💼                            |
|-------------|----------------------------------------------------------------------------------------------------|--------------------------------------------------|------------------------------------------|
| 🗋 Карл      | ×                                                                                                    |                                                  | and a feature in the state of the little |
| - → C ☆     | localhost:8080/#/                                                                                                    | office                                           | @ ☆                                      |
| Сервисы 🗾   | РБК — новости, акці 🚺                                                                                                    | Рамблер-Словари 🍳 Google Переводчик 🔲 wooordhunt | » 📙 Другие заклад                        |
|             |                                                                                                    |                                                  | Ĩ                                        |
| • кар       | ол                                                                                                    |                                                  |                                          |
|             |                                                                                                    |                                                  |                                          |
| Николай Сок | олов, это ваш личный                                                                                                    | кабинет                                          |                                          |
|             |                                                                                                    |                                                  |                                          |
| Админка     |                                                                                                    | Записи                                           |                                          |
| Пользоват   | гели                                                                                                    | Каналы                                           |                                          |
| Роли        |                                                                                                    |                                                  |                                          |
| Документа   | ация разработчика                                                                                                    |                                                  |                                          |
|             |                                                                                                    |                                                  |                                          |
|             |                                                                                                    |                                                  |                                          |
|             |                                                                                                    |                                                  |                                          |

Далее войти в окно Записи, выбрать нужный диапазон дат и убедиться, что записи есть и, что при появлении активности на каналах появляются новые записи.

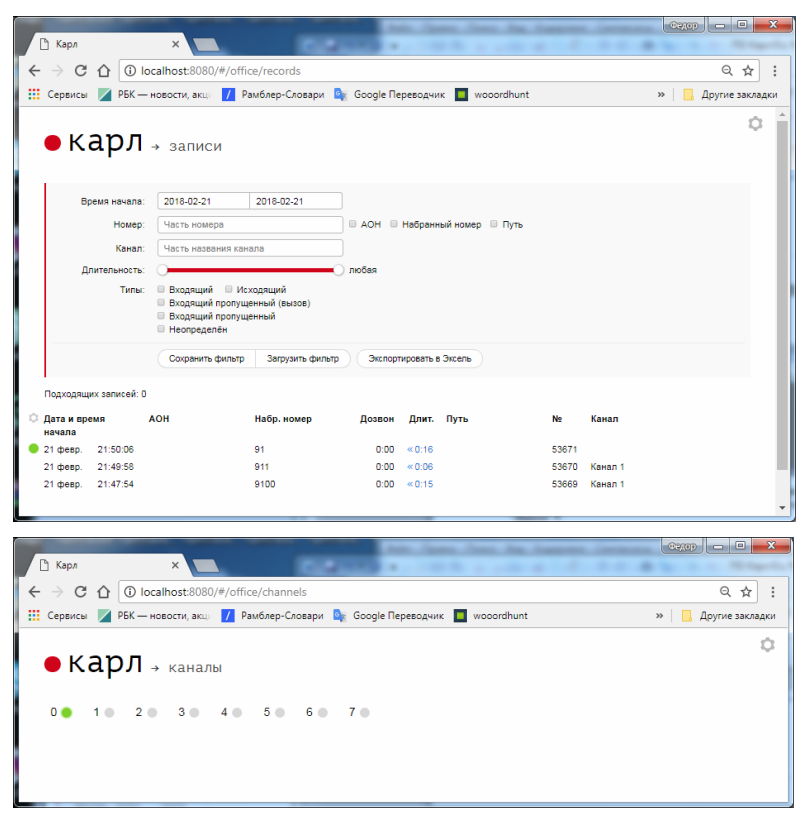

Настройка работы через https.

Есть следующие варианты настройки работы Карла через https:

1. Сделать центр сертификации и сделать сертификат Карла на базе него.

2.Воспользоваться существующим корпоративным центром сертификации и сделать сертификат Карла на базе него.

3.Воспользоваться аккредитованными центрами сертификации и сделать сертификат Карла на базе него.

В данном разделе описан вариант 1.

Для этого нужно:

1.Создать файлы carl-certificate.pem и carl-certificate-key.pem, выполнив в коммандной строке:

```
carl-gencert-win32.exe --host 127.0.0.1,localhost,fed, 192.168.80.144
```

(здесь fed и 192.168.80.144 - это сетевое имя и ip-адрес компьютера с установленным Карл)

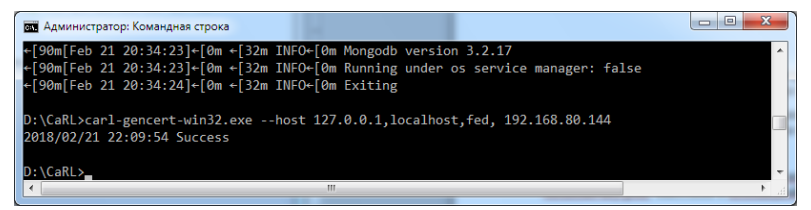

2. Прописать в конфигураторе Карла

useHttps: true

3. Добавить сертификат Карла в доверенные (описано ниже)

4. Перезапустить сервис Карл, перезапустить браузер

5.Доступ к Карлу в браузере станет: https://localhost:8080

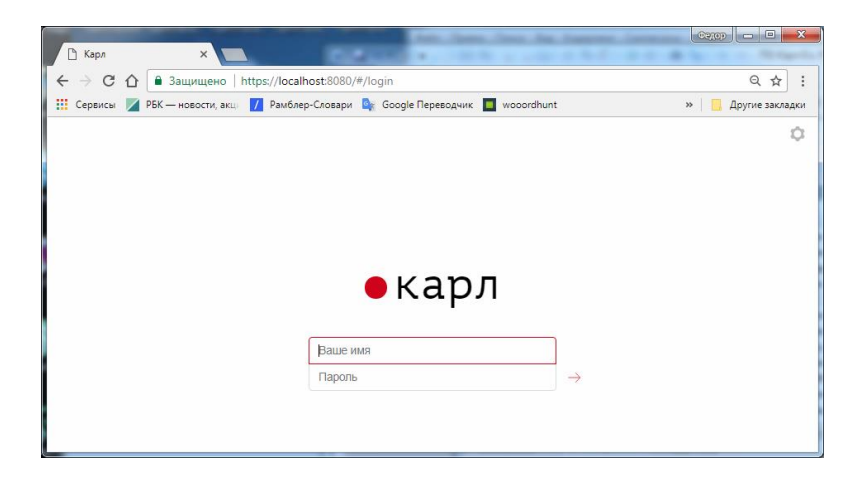

Добавление сертификата в доверенныеs.

Добавление сертификата Карла в доверенные:

1.Скопировать carl-certificate.pem на компьютер, на котором нужно добавить сертификат в доверенные

2.Пуск-Выполнить-ттс

3.В меню консоли: Файл - Добавить или удалить оснастку -Сертификаты - (Кнопка)Добавить - Учетной записи компьютера - Локальным компьютером - (В правом окне добавились "Сертификаты") - (Кнопка справа внизу)ОК

4.В окне Консоль1 разворачиваем сертификаты - Доверенные корневые центры - (Правая кнопка мыши)Все задачи - Импорт - (Кнопка)Далее - (Кнопка)Обзор - выбрать carlcertificate.pem - (Оставить "Поместить все сертификаты в следующее хранилище) - (Кнопка)Далее - Готово - (Сообщение: "Импорт успешно выполнен") - ОК

5.Закрываем Консоль и убеждаемся, что при заходе в Карла по https://localhost:8080 в адресной строке браузера зеленое "Защищено"

Служба технической поддержки ООО «Аргатас»

+7 (903) 776-35-05

E-mail: fbrazgun@yandex.ru